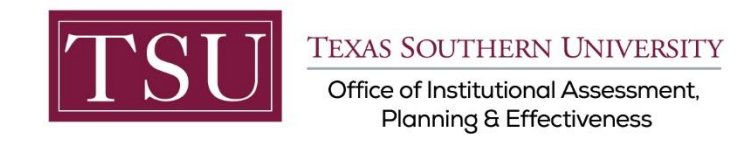

# **How to Receive Xitracs Calendar Alerts**

## STEP 1 – LOG INTO THE XITRACS MODULE

Launch an Internet browser (i.e. Internet Explorer, Chrome, Firefox, etc.)

Enter the address of the Xitracs log in screen into the address bar

The address is xitracs.tsu.edu

← → C 🛠 xitracs.tsu.edu

To proceed to the logon page, click "<u>Click here</u>" – see below.

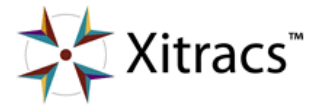

Welcome to the Xitracs™ Accreditation Management System

Usage of this system is governed by the terms and conditions of the software license and applicable hosting service agreements <u>View</u> By proceeding, you agree to be bound by these terms and conditions.

<u>Click here</u> o proceed to the logon page

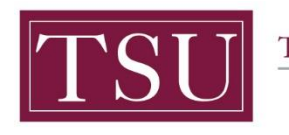

TEXAS SOUTHERN UNIVERSITY Office of Institutional Assessment,

Planning & Effectiveness

### NOTE:

The Single Sign-On (SSO) option is available. Click (Logon) as shown below on the Xitracs login page.

Please logon below

| User id:<br>Password: |                     |       |  |
|-----------------------|---------------------|-------|--|
| ogon using            | SAML Authentication | Logon |  |

The screen below will appear. Enter your TSU email address (<u>FirstName.LastName@tsu.edu</u>) and the password you use to log onto your computer.

| Enter your username and password |                    |                                          |                     |                |             |              |                |          |  |  |
|----------------------------------|--------------------|------------------------------------------|---------------------|----------------|-------------|--------------|----------------|----------|--|--|
| Enter yo                         | ur userr           | name and passv                           | vord                |                |             |              |                |          |  |  |
| A service h                      | as reques          | ted you to authentica                    | ite yourself. P     | lease enter yo | our usemam  | e and passw  | ord in the for | m below. |  |  |
| Us<br>Pa:                        | ername:<br>ssword: | Your TSU Email Add<br>Your Email Passwor | lress Or Stude<br>d | ant Email Add  | ress Or TMS | SLAW Email / | Address        |          |  |  |
| R Us                             | sername            |                                          |                     |                |             |              |                |          |  |  |
|                                  | 1                  | ogin                                     |                     |                |             |              |                |          |  |  |

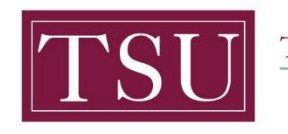

TEXAS SOUTHERN UNIVERSITY Office of Institutional Assessment, Planning & Effectiveness

# STEP 2 – SET CALENDAR ALERT PREFERENCES

#### On the upper right of the Xitracs screen, Select User Details.

Tsu Data Logout User Details Client Portal

#### Xitracs calendar due dates may be managed by selecting Change settings as shown below.

#### My User Details

| My Details  |                 | Change details | Change password | My Calendar                                                            | (             | Change settings |
|-------------|-----------------|----------------|-----------------|------------------------------------------------------------------------|---------------|-----------------|
| User ID:    | TSUDATA         |                |                 | Default View:                                                          | Not specified |                 |
| First Name: | Tsu             |                |                 | Alerts Enabled:                                                        | Yes           |                 |
| Last Name:  | Data            |                |                 | Alert Frequency:                                                       | Daily         |                 |
| Email:      | TSUDATA@TSU.EDU |                |                 | Add the email address assessment@tsu.edu to your local address book or |               |                 |
|             |                 |                |                 | contact list to ensure your mail server accepts the alert messages.    |               |                 |

#### Manage calendar alerts with the following settings.

Select your Default View. Check Alerts Enabled to switch on or uncheck to switch off.

Select your preferred Alerts Frequency. Click the Submit button.

### My Calendar Settings

When alerts are enabled, you will receive messages via email to alert you to certain due dates and events on your calendar.

| Field            | Detail          |  |  |  |  |
|------------------|-----------------|--|--|--|--|
| Default View     | Month  Week     |  |  |  |  |
| Alerts Enabled   |                 |  |  |  |  |
| Alerts Frequency | • Daily Oweekly |  |  |  |  |
| ✓Submit X Cancel |                 |  |  |  |  |